# MANUAL DE **INGRESO PÁGINA** Tarjeta Empresarial

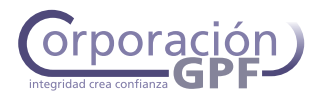

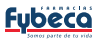

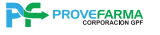

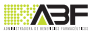

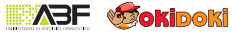

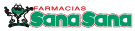

# **INGRESO PAGINA WEB/ REGISTRO EMPRESA**

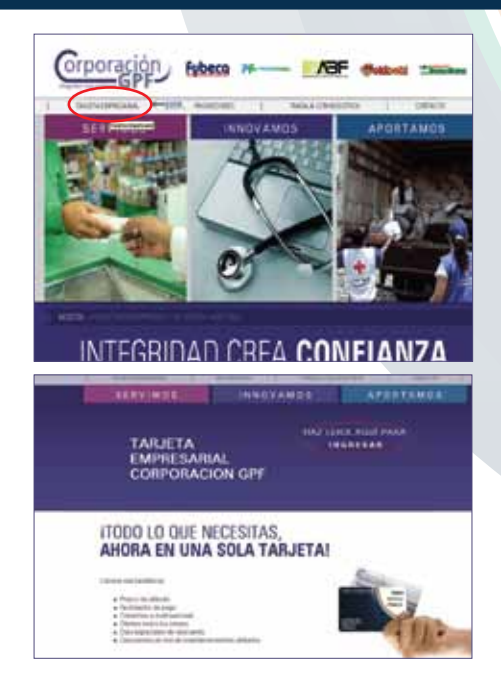

# INGRESO

Para ingresar al portal de Tarjeta Empresarial debemos hacerlo mediante la pagina WEB Corporativa, <u>www.corporaciongpf.com</u>

Para acceder a Tarjeta Empresarial presionar click en la opción que se encuentra en la parte superior izquierda.

# Pulsar INGRESAR

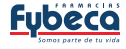

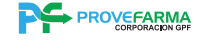

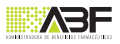

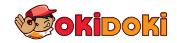

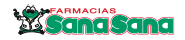

## **1. REGISTRO EMPRESA**

Para registrarse te invitamos a hacer click en el botón Registrar Empresa.

Se desplegará un formulario para llenar los siguientes campos:

- RUC
- Nombre
- Email
- Contraseña
- Verificación de Contraseña
- Pregunta y respuestas secretas

Finalmente presionar el botón "ENVIAR".

| right of a street                                                                                                    | e person state                                                                                                    |
|----------------------------------------------------------------------------------------------------|----------------------------------------------------------------------------------------------------|
| Prantar print  Econtr III cont<br>Actual III cont<br>Actual III cont<br>Actual III cont<br>Francisco III cont<br>Presponentegist | n<br>References<br>References<br>Ang Schwarz van an der eine Stagene Tragene jan versionen ausst.                                                         |
| 'll parate praza                                                                                                    | ne regenerate, per trate, regenera a consecta de fonance des de fonza y de fonza y de fonda de fonance de diglica partente<br>Las de fonances e apareites |
|                                                                                                    | Contract I                                                                                                    |
|                                                                                                    |                                                                                                    |
|                                                                                                    |                                                                                                    |
| Grpo/(g                                                                                                    | (n) Nerch themes                                                                                                    |
| Grporite                                                                                                    | <u>معند مراجع</u>                                                                                                    |
| Grporig                                                                                                    |                                                                                                    |
| Grpory                                                                                                    |                                                                                                    |
| Grporig                                                                                                    |                                                                                                    |
| Grporeg                                                                                                    |                                                                                                    |
| Grong                                                                                                    |                                                                                                    |
| Grporeg                                                                                                    |                                                                                                    |
| Grporeg                                                                                                    |                                                                                                    |
| Grong                                                                                                    |                                                                                                    |
| Grpority                                                                                                    |                                                                                                    |
| Crporty                                                                                                    |                                                                                                    |
| Crportg                                                                                                    |                                                                                                    |
| Carporrig                                                                                                    |                                                                                                    |
| Grpenvig                                                                                                    |                                                                                                    |
| Grpenig                                                                                                    |                                                                                                    |

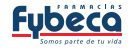

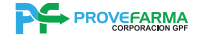

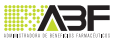

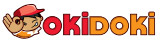

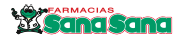

Aparecerá la pantalla de bienvenida, en la parte lateral izquierda se visualiza una barra de herramientas vertical, con dos secciones principales:

- 1. Administrador de Cuenta
- 2. Administrador de Procesos

| orporacion                                                                                                    |                                                                                                   | Fybeco                                                                                                    |
|----------------------------------------------------------------------------------------------------|---------------------------------------------------------------------------------------------------|----------------------------------------------------------------------------------------------------|
| entrole & Cards D                                                                                                    | (material)                                                                                        |                                                                                                    |
| Pro Caracito                                                                                                    | Generalite Andrea horr                                                                            | معتقدي وجندها معتملان والمتوسط فلوقه مسارك متعول ومسابط                                                                                                    |
| Connertaura Roma<br>Antone Santo<br>Santone Connertaura<br>Santone Connertaura<br>Estat Santone<br>Santone Connert<br>Santone Santone<br>Santone Santone<br>Santone Santone<br>Santone Santone | Nours<br>Amonto<br>Rusti<br>Calvoted<br>Yes Intel<br>Too Vitedo<br>Yes Dazotiki<br>Agens in Verta | Indexemption (indexemption)<br>Sectors (indexemption)<br>Sectors (indexemption)<br>(indexemption)<br>Sector (indexemption)<br>Sector (indexemption) |

Al tener uno o varios convenios asociados al mismo número de RUC, se desplegará la información de todos los convenios.

- Para convenios de descuento estarán activas únicamente las siguientes opciones:
- Administrador de Cuenta (Todo los Ítems)
- Administrador de Procesos

(únicamente Buscar Cuentahabientes para notificación de pérdida, e Incluir Titular)

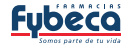

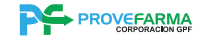

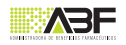

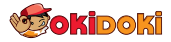

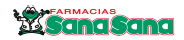

# **ADMINISTRADOR DE CUENTA**

El Administrador de Cuenta es la cuenta (usuario) que ingresa en el portal. Las opciones que se pueden ejecutar son:

- a) Cambiar contraseñab) Crear/Cambiar pregunta secretac) Administrar usuarios
- d) Actualizar datos Administrador

OPCIÓN 1 a) Cambiar la contraseña

- Ingrese su contraseña actual
- Digite su nueva contraseña
- Vuelva a digitar su nueva contraseña
- Presionar ENVIAR

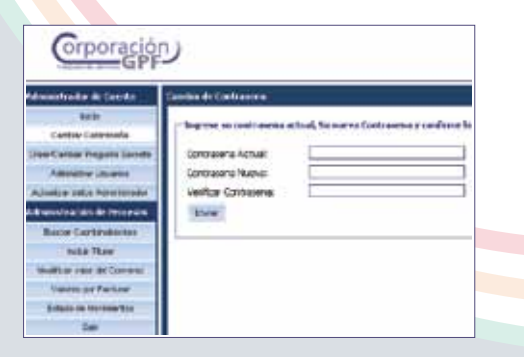

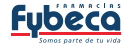

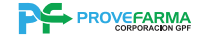

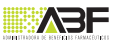

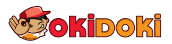

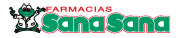

| Grporación<br>GPF                                                                                                    | 2                                                                                                    | Fybeco                                          |  |
|----------------------------------------------------------------------------------------------------|----------------------------------------------------------------------------------------------------|-------------------------------------------------|--|
| The second second secon | Total ( Cantile Regular Intend)<br>Therein and the Regards Standy I<br>Resp Regards I<br>Stand Register | na fu <sup>n</sup> ana Tergola y Di Yana Bagada |  |

| CONTRACTOR DESIGNATION                                                                                                    | Advances or the area                                                                                                    |
|----------------------------------------------------------------------------------------------------|----------------------------------------------------------------------------------------------------|
| ner<br>Datus Catanafa<br>er Catio Projato Spoto<br>Annellin Doorne<br>Anton Stato Addisonar<br>Incide All Information<br>Incide Cathonics | The facts, expects its parameters pure basis a survey<br>Uncert:<br>Solohit:<br>Solohit:<br>Solohit:<br>This de Uncert:<br>Convers:<br>Tails:<br>This de Uncert: |

OPCIÓN 2 b) Crear/cambiar pregunta secreta

Para cambiar la pregunta secreta de su cuenta:

-Ingresar la nueva pregunta

- Ingresar la nueva respuesta Presionar ENVIAR

OPCION 3 c) Administrar usuarios

Permite crear editar o eliminar a los usuarios que utilizarán el portal para el manejo del convenio.

-Esta pantalla cuenta con listas predeterminadas que facilita la búsqueda de usuario.

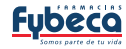

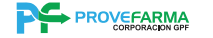

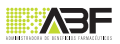

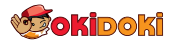

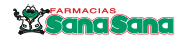

| transition in the data | -                       | de a de la de la d |
|------------------------|-------------------------|----------------------------------------------------------------------------------------------------|
| No                     | - Heled with a posite d | e montilie ne la courte de ancontre. Devaie constinue                                                                                                    |
| ta Caste Pepris Seret  | Unanci                  | Assiss fromarclas                                                                                                    |
| APPENDE DIALES         | 1 C                     |                                                                                                    |
| Autor into Administra  | Advances into a         |                                                                                                    |
| Income the Statement's |                         |                                                                                                    |
| Ante includes to       |                         |                                                                                                    |
| - Puter Mide           |                         |                                                                                                    |
| Name our of Column     |                         |                                                                                                    |
| States in failure      |                         |                                                                                                    |
| Restance Increases     |                         |                                                                                                    |
|                        |                         |                                                                                                    |

| Grporación                                                                                  | y .            |                             | Fybeco          |
|---------------------------------------------------------------------------------------------|----------------|-----------------------------|-----------------|
| Same<br>Tanka (Samah<br>Uni Sama<br>Ang Karaka<br>Sama (Sama)<br>Sama (Sama)<br>Sama (Sama) | - tand oid age | States                      |                 |
| Paid Tapel<br>Monthly concentration                                                         |                | Antonianana<br>Ana<br>Anton | and a fer units |

-También puede crear nuevos usuarios pulsando la opción "NUEVO USUARIO".

OPCIÓN 4 d) Actualizar Datos Administrador

Permite actualizar los datos del usuario de la cuenta para el manejo del convenio

-Al pulsar el botón Actualizar Datos se desplegará la pantalla que permitirá modificar el nombre y el mail del usuario responsable.

-Una vez actualizada la información presionar el botón Modificar.

-Para finalizar presionar OK.

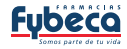

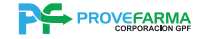

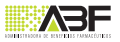

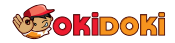

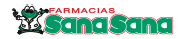

# 1. Buscar Cuentahabientes

En esta opción permite buscar a los Cuentahabientes por los siguientes criterios:

| Grporación                                                                                                    |                                                                                | Fybeco | - |
|----------------------------------------------------------------------------------------------------|--------------------------------------------------------------------------------|--------|---|
| Ani<br>Sector of Advances<br>Sector of Advances<br>S | 100  100  100  100  100  100  100  100  100  100  100  100  100  100  100  100 |        |   |

- Identificación
- Nombre
- Apellido
- Cuentas (TITULAR/ADICIONAL)
- Convenio
- Estados de la cuenta.

# Pulsar Consultar Adicionalmente se podrá realizar los siguientes procesos:

- 1.1. Liquidación de Saldos
- 1.2. Solicitar Adicional
- 1.3. Notificar Pérdida
- 1.4. Modificar Valor
- 1.5. Reactivar Cuenta

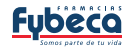

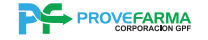

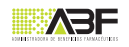

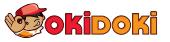

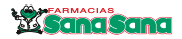

| Crporación                                                                                                    | 9                                                                                                    |                                                                                          | Evidence | Rector | 4 |
|----------------------------------------------------------------------------------------------------|----------------------------------------------------------------------------------------------------|------------------------------------------------------------------------------------------|----------|--------|---|
| -                                                                                                    | No. of Concession, Name                                                                                                    |                                                                                          |          | _      | _ |
| n an ingeneration<br>meretarian<br>and an instance<br>instance<br>ins | Constantia<br>Second States<br>Second States<br>States<br>States<br>Second<br>Second<br>Secon | Sonia<br>Sar<br>Alar<br>Sar<br>Sar<br>Sar<br>Sar<br>Sar<br>Sar<br>Sar<br>Sar<br>Sar<br>S |          |        |   |

# 1.1. Liquidación de Saldos

Para consultar los valores a descontar por liquidación final de un cuenta habiente Titular, en la cuenta requerida pulsar VER/EDITAR, es necesario que primero se modifique el valor total a cero por el causal "SALIDA/RETIRO DEL EMPLEADO", por la opción "Modificar Valor" y presionar la opción continuar, caso contrario no se podrá consultar el saldo a pagar.

Si la cuenta ya tiene cupo cero debe seguir estos pasos:

- Ingresar a la opción "Buscar cuentahabientes"
- Hacer click en el botón "Ver/Editar" de la cuenta
- Presionar el botón "Liquidación de saldos"
- Se desplegará la información de liquidación de saldos (VALOR TOTAL)
- La opción de liquidación de saldos está activa únicamente para Cuentas Titulares

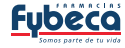

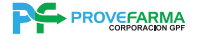

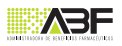

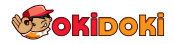

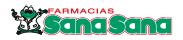

# 1.2. Solicitar adicional

- Ingresar a la opción "Buscar cuentahabientes"
- Filtrar por estado de la cuenta "ACTIVA".
- Haz click en el botón "Ver/Editar" de la cuenta

- En la pantalla que se despliega escoger la opción "SOLICITAR ADICIONAL"

Aparecerá una ventana donde debe ingresar el tipo de identificación y número de identificación de la persona a la que se va a incluir como adicional de la cuenta principal.

- Presionar CONTINUAR y se desplegará la pantalla para ingresar los datos.

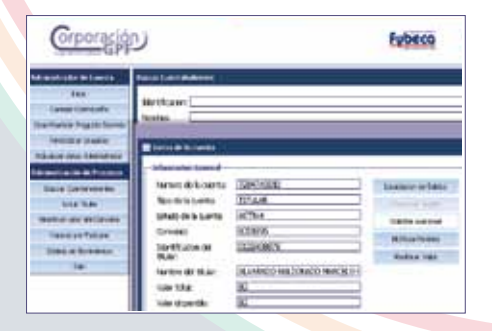

|                      |        | 8 |
|----------------------|--------|---|
| Tipo Identificacion: | Cédula | ~ |
| No:                  |        |   |
| Continuer            | 111111 |   |

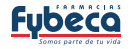

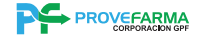

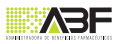

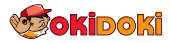

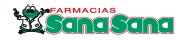

- Si la persona ya está registrada en la base de datos, se desplegará el formulario de solicitud con los datos pre cargados y se procederá a actualizarlos, caso contrario el formulario estará en blanco para llenarlos

- Una vez finalizado el registro, presiona el botón "SOLICITAR CUENTA ADICIONAL"

# **MENSAJE DE CONFIRMACIÓN**

Al finalizar este proceso, aparecerá un mensaje de confirmación

- Presionar OK

| Contra de la constante de la contra de la contra de la co | Portal Corporativo                                                                          |
|----------------------------------------------------------------------------------------------------|---------------------------------------------------------------------------------------------|
|                                                                                                    | Tu solicitud ha sido procesada<br>exitosamente, la tarjeta llegara en los<br>proximos dias. |
| Barrier Tagale Lidonard                                                                                                    | Ok                                                                                          |

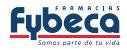

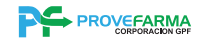

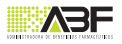

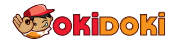

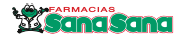

# 1.3. Notificar pérdida

-Ingresar a la opción "Buscar cuentahabientes"

- Filtra por el estado de la Cuenta que deseas notificar pérdida.

- Hacer click en el botón "Ver/Editar" en la Cuenta correspondiente.

- Presionar el botón "Notificar Pérdida"

- Se mostrará un formulario en el cual debes escribir el motivo de la pérdida en el campo "Notas" y presionar el botón "CONTINUAR"

| Grporation                                | Pybeca                                                 | Thesident. |
|-------------------------------------------|--------------------------------------------------------|------------|
| An an an an an an an an an an an an an an | Annual Mar<br>Mariana<br>Mariana<br>Mariana<br>Mariana |            |

| fencie Geord           | 2                                                                                                    |                      |     |
|------------------------|----------------------------------------------------------------------------------------------------|----------------------|-----|
| ween de birer          | 1ú-                                                                                                    | 0                    | 1   |
| manene                 | MARKING IN THE REAL PROPERTY AND INCOMENTS OF INCOMENTS OF INCOMENTA OF INCOMENTA OF INCOMENTS OF INCOMENTS OF INCOMENTS OF INCOMENTS O | HEDRICK THREE        |     |
| tout to a case         | Wita:                                                                                                    | FORFORD              | 12  |
| invent                 | _                                                                                                    |                      | -8  |
| and such and           |                                                                                                    | 10000                | - 4 |
|                        | Alternation                                                                                                    |                      |     |
| Canado en del tito del | 15,000.00                                                                                                    | C INLOOMOO MARCELO E |     |

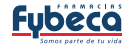

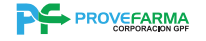

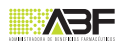

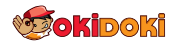

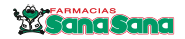

## MENSAJE DE CONFIRMACIÓN

Al ejecutar esta operación, la transacción pondrá a la Cuenta en estado "pérdida" y aparecerá un mensaje de confirmación para la generación del duplicado de la tarjeta, que puede darse bajo dos circunstancias:

1. El duplicado se generará automáticamente, siempre y cuando la Cuenta tenga dos meses de vigencia.

2. En el caso de que la Cuenta no tenga mínimo dos meses de vigencia, para solicitar el duplicado de la tarjeta, se debe comunicar al 1700 ABF ABF (1700 223 223) o enviar mail a tarjetaempresarial@abefarm.com.

| Groundson | Fatherin Manufater |
|-----------|--------------------|
|           |                    |

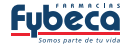

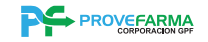

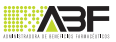

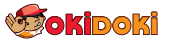

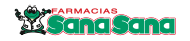

# 1.4. Modificar Valor

- Ingresa a la opción
  "Buscar Cuentahabientes"
- Filtra por estado de la Cuenta "ACTIVA"
- Hacer click en el botón "Ver/Editar" de la Cuenta correspondiente.
- Presionar el botón "MODIFICAR VALOR"

- Se desplegarán las opciones para escoger el motivo de la modificación del valor.

- Si desea incrementar o disminuir el valor se debe seleccionar el causal "solicitud de la empresa".

| Grperality | <b>U</b>                                                                                                    | Publico                                                                                                    | Thursday | 4 |
|------------|----------------------------------------------------------------------------------------------------|----------------------------------------------------------------------------------------------------|----------|---|
|            | An allow dealers and a second and a second a | Terra successi<br>Terra successi<br>Terra |          |   |

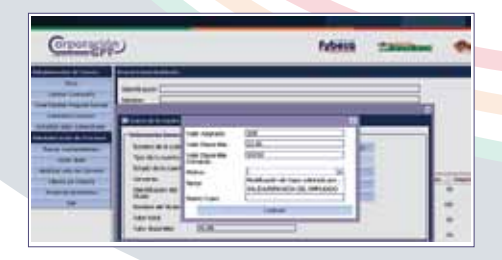

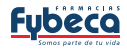

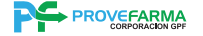

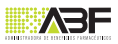

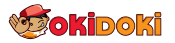

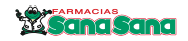

- Si el aumento de valor solicitado para el Cuentahabiente excede el valor total del convenio, informará que se necesita incrementarlo y lo llevará a la opción para realizar éste pedido.

- Si el causal seleccionado es "salida del empleado" el sistema automáticamente modificará el valor de la Cuenta a cero

- Se debe revisar el ítem 1.1 (Liquidación Saldos) para confirmar el VALOR TOTAL de La cuenta.

# MENSAJE DE CONFIRMACIÓN

Al finalizar este proceso correctamente, aparecerá un mensaje de confirmación que indicará el nuevo cupo de la Cuenta.

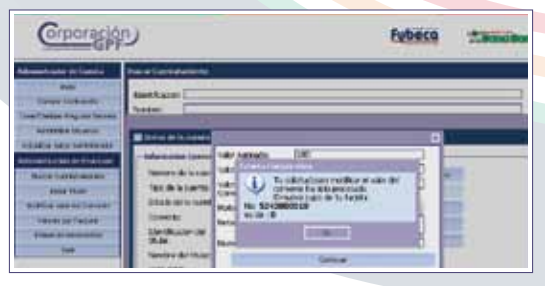

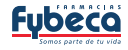

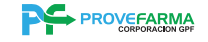

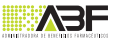

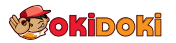

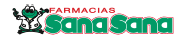

# 1.5. Reactivar Cuenta

- Ingresar a la opción "Buscar Cuentahabientes"
- Filtrar por estado de Cuenta "CANCELADA"
- Hacer click en el botón "Ver/Editar" en la Cuenta correspondiente.
- Si la información desplegada es correcta, presionar el botón "Reactivar Cuenta"
- Seleccionar el causal de la reactivación y escribir el motivo de la misma en el campo "Notas"

| Grporagia | <u>ں</u>     | fabere thereas                                                                                                    | -     | Grporasja        | e e               | Fuberco | Thereises |   |
|-----------|--------------|----------------------------------------------------------------------------------------------------|-------|------------------|-------------------|---------|-----------|---|
|           | Perfiliation | The state of the state of the s | - Aur | Announced to low | Annu and detailed | A.      |           | 4 |

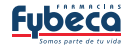

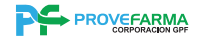

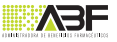

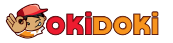

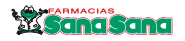

- Presionar el botón "Continuar", se ejecutará el cambio de estado de la Cuenta.
- Al finalizar el proceso aparecerá un mensaje de confirmación con el valor de la Cuenta
- El sistema pedirá confirmación si desea modificar el valor.
- En caso afirmativo, el sistema le llevará a la opción "Modificar Valor" y podrá ingresar el nuevo Valor de la Cuenta.
- Presione Continuar

 Pulse SI para actualizar valor y se desplegará mensaje de confirmación con nuevo cupo y estado de la Cuenta

| Refer to factoria                                                                                                    |                                                                                                    | In these in he cannot a                                                                                                    |          |  |
|----------------------------------------------------------------------------------------------------|----------------------------------------------------------------------------------------------------|----------------------------------------------------------------------------------------------------|----------|--|
| Allowed Allowed Allowe | * and<br>National<br>Contractions<br>Contractions<br>Con | Schemensen kommen<br>Reumeng die in Zuster<br>Reumeng die in Zuster<br>Reumeng die in Zuster<br>Reumeng die in Zuster<br>Reumeng<br>Schemensen<br>Schemensen<br>Reimige die Kommen<br>Reimige die Kommen<br>Reimige di | Agreni E |  |

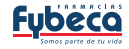

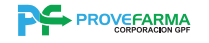

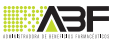

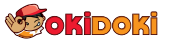

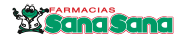

| Grporación                                                                                                    | )                 | Fybeco                                                                                                    |
|----------------------------------------------------------------------------------------------------|-------------------|----------------------------------------------------------------------------------------------------|
| Name of the Argument<br>Sector Sectored<br>Sector Sectored<br>Sector Sectored<br>Sectored Sectored<br>Sectored Sectored<br>Report Sectored<br>Sector Sectored | Annual Conception | je<br>je til startet i startet i startet i startet i startet i startet i startet i startet i startet i startet i start |

| Grporelik | Mette stambur 4 |  |
|-----------|-----------------|--|
|           |                 |  |
|           |                 |  |

## 2. Incluir titular

Para generar una nueva Cuenta en el convenio seleccionado, siga los siguientes pasos:

- Escoger el tipo de identificación del titular
- Ingresar el número de la identificación
- Presiona ENVIAR

- Si la persona a la que se va incluir ya está registrada en la base de datos, se desplegará el formulario de solicitud con los datos precargados y se procederá a actualizarlos, caso contrario el formulario estará en blanco para llenarlos.

- Una vez finalizado el registro, presionar el botón GUARDAR

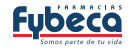

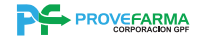

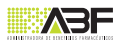

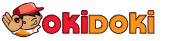

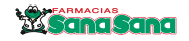

- Aparecerá un mensaje de confirmación

#### 3. Modificar valor del Convenio

 Puede solicitar el aumento o modificación de valor ingresando el nuevo monto requerido en el campo Valor Total Asignado, una vez ingresada la información se enviará un correo electrónico a tarjetaempresarial@abefarm.com para el análisis de su solicitud y respuesta.

- Presionar el botón GUARDAR

| Grporagón | 2 |                                                                                                    | Pybeco. | Timeters. | - |
|-----------|---|----------------------------------------------------------------------------------------------------|---------|-----------|---|
|           |   | interest of the Alexandroid Statement of the Alexandroid Statement of the |         |           |   |

- Esta opción estará activa únicamente para convenios de consumo, los convenios de contado no aplica.

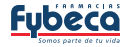

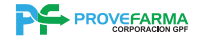

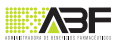

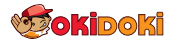

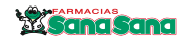

#### ADMINISTRADOR DE PROCESOS

| Corporació<br>GPF                                                                                                    | U              |             | Fyb   | eco |
|----------------------------------------------------------------------------------------------------|----------------|-------------|-------|-----|
| Alternational and an and a state of the state of the stat | Carvana (5000) | S COAC ONLA | 1±    |     |
| Advento Alarter<br>Advento Adriante<br>Advento esta Adriante<br>Adres Carlindense<br>Insue Carlindense<br>Insue Dan<br>Notice esta Science                                                                                                    | Plan Facha     | boarb       | Innin | 1   |

|                                                                         |      |                               |                                            |                                                                                                    |                                                                                                    | <u> </u> |
|-------------------------------------------------------------------------|------|-------------------------------|--------------------------------------------|----------------------------------------------------------------------------------------------------|----------------------------------------------------------------------------------------------------|----------|
| Grporación                                                              | )    |                               |                                            | Fubeco                                                                                                    | 2. Brand Brands                                                                                                    | 0.0      |
|                                                                         |      | *****                         |                                            |                                                                                                    |                                                                                                    |          |
| and<br>Interferences<br>Interferences<br>Interferences<br>Interferences |      | -                             |                                            | 16                                                                                                    |                                                                                                    |          |
| has been                                                                | 140  | -                             | in.eet                                     | Table 1                                                                                                    | House                                                                                                    | -        |
| TRANS OR STORES                                                         | 4.00 | in second lines               | and all all all all all all all all all al | the base of the local data and the local data and t |                                                                                                    |          |
| Manage College                                                          | 1111 | Salaria<br>Salaria<br>Salaria |                                            | Pater (n. 19. Jan 19.<br>Pater (n. 19. Jan 19. Jan 19.)<br>Pater (n. 19. Jan 19. Jan 19.)<br>Pater (n. 19. Jan 19.)                                                                                                    | Condition of the Condition of the Condit | 1111     |
|                                                                         | in   |                               |                                            | and a second second sec |                                                                                                    |          |
|                                                                         |      | (and so have                  | 10010                                      | F100004-04048287                                                                                                    | THE R. P. LEWIS CO., LANSING MICH.                                                                                                    |          |
|                                                                         | -    | manore                        | 10000                                      | Pulling, Telephone, P                                                                                                    | Treatment of comparison of the address and                                                                                                    |          |
|                                                                         |      | autics                        |                                            | nation into                                                                                                    | CONTRACT OF CONTRACTOR OF CONTRACTOR OF CONTRA                                                                                                    | - 24     |

### 4. Valores por Facturar

- Seleccionar el convenio que desea consultar los valores pendientes a facturar de todos los Cuentahabientes

- Presionar el botón CONSULTAR

- Presentara un detalle de cada cuentahabiente con los valores que se reflejaran en el próximo corte

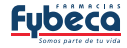

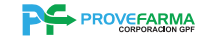

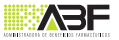

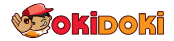

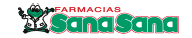

#### **ADMINISTRADOR DE PROCESOS**

| Greater                                                                                                    | ט                                                                                                    | Pybeck                                                                                                    | - 24         | -      | *                                                            |
|----------------------------------------------------------------------------------------------------|----------------------------------------------------------------------------------------------------|----------------------------------------------------------------------------------------------------|--------------|--------|--------------------------------------------------------------|
|                                                                                                    | Contraction in contract                                                                               | _                                                                                                    |              |        |                                                              |
| -                                                                                                    |                                                                                                    |                                                                                                    |              |        |                                                              |
|                                                                                                    | Spream Satisfies of State                                                                             |                                                                                                    |              |        |                                                              |
|                                                                                                    | tailante 200                                                                                          |                                                                                                    |              |        |                                                              |
| ebilitati a finciado                                                                                                    | terme 200                                                                                             |                                                                                                    |              |        |                                                              |
| Service Services                                                                                                    | tentime literities                                                                                    |                                                                                                    |              |        |                                                              |
|                                                                                                    | teace Statute                                                                                         |                                                                                                    |              |        |                                                              |
| Name of Contract                                                                                                    | Informa Distances                                                                                     |                                                                                                    |              |        |                                                              |
|                                                                                                    | 100 Mar 100                                                                                           |                                                                                                    |              |        |                                                              |
|                                                                                                    | 1                                                                                                    |                                                                                                    |              |        |                                                              |
| 715                                                                                                    |                                                                                                    | _                                                                                                    |              |        | -                                                            |
|                                                                                                    |                                                                                                    | _                                                                                                    | -            | -      |                                                              |
|                                                                                                    |                                                                                                    |                                                                                                    |              |        |                                                              |
|                                                                                                    | TOTAL SALDO ANTERIORI                                                                                 | 10-12                                                                                                    |              |        |                                                              |
|                                                                                                    | POWER EN THE DESIGN OF THE                                                                            | 22.2                                                                                                    |              |        |                                                              |
|                                                                                                    | TOTOL SPECIAL PERMIT                                                                                  |                                                                                                    |              |        |                                                              |
|                                                                                                    | TOTAL CONSUMOS DEL MESI                                                                               | IHU                                                                                                    |              |        |                                                              |
| 305                                                                                                    | NOTAL CORELPTOS DEL HERI<br>SALDO A FARDE AREICEDO<br>TOTAL MERA MER                                  | 11119<br>0.0<br>0.0                                                                                                    |              |        |                                                              |
| 305                                                                                                    | TOTAL CONSUMOS DEL HES<br>E SALDO A FANOR ARECCOO<br>TOTAL MORA MES<br>BUTAL & PALAR                  | 194.65                                                                                                    |              |        |                                                              |
| 305                                                                                                    | TOTAL CONSTRUCT DE MER<br>2 SALDO A FAROR ARACIADO<br>TOTAL MERA MER<br>INITAL A PAGAR                | 1110<br>0.0<br>194.65                                                                                                    |              |        |                                                              |
| TON                                                                                                    | TOTAL CORENACE DE MER<br>L'ALDO A FANDA AUGUSTO<br>TOTAL A PALLAR<br>NUTAL A PALLAR                   | 1115<br>0.0<br>0.0<br>194.65                                                                                                    |              |        |                                                              |
| 301                                                                                                    | NORA COMENCE DOL HEL<br>LIADO A PARCA AUGUNO<br>NOTAL MELA MEL<br>PUTAL A PARCAR                      | 1310<br>0.0<br>194.65                                                                                                    |              |        |                                                              |
| nou<br>Croneite                                                                                                    | Politik Conderver die Hells<br>E Balano A Armon Alfectano<br>Toria, worka Mells<br>Bolitak, a Paklada | 1330<br>0.0<br>194.45                                                                                                    | 7.00         |        | **                                                           |
| en<br>Cronside                                                                                                    | Total coloradore de les<br>supo e Areno e Algolado<br>Total veza Nels<br>RUTAL A PALLAR               | 1310<br>00<br>00<br>194.45                                                                                                    | tau          |        | **                                                           |
| tow<br>Corrector                                                                                                    | TOTAL CORENOS DE HEB<br>E BALOS A FANCIA RUIS (2020)<br>TOTAL VIDEA NED:<br>WITAL IN PRACEMIN         | 1310<br>00<br>00<br>194.45                                                                                                    | tas          | itee - | **                                                           |
| Crongite                                                                                                    |                                                                                                    | 1310<br>000<br>194.65                                                                                                    | taa          | -      | **                                                           |
| Conside                                                                                                    | VOIL CORLING DE HEL<br>EALES A AFACARINA VICUESO<br>DOTA VICA A REAL<br>WITA A R PRAME                | 1310<br>000<br>194.65<br>Iubess                                                                                                    | 7.00         | -      | **                                                           |
| Crongie                                                                                                    |                                                                                                    | 1913<br>00<br>19435<br>19435                                                                                                    | ***          | -      | **                                                           |
|                                                                                                    |                                                                                                    | 19445<br>000<br>19445<br>Fabrica                                                                                                    | 1.00         |        | ***                                                          |
|                                                                                                    |                                                                                                    | 19455                                                                                                    | ***          |        | -                                                            |
| Conceptor<br>Conceptor<br>and a second second seco                                                                                                    |                                                                                                    | 1335<br>000<br>19465<br>Fabres<br>                                                                                                    | **           |        |                                                              |
|                                                                                                    |                                                                                                    | 1330<br>0.0<br>194455<br>habits<br>habits                                                                                                    | ***          |        |                                                              |
|                                                                                                    |                                                                                                    | 1335<br>00<br>194,65<br>Fabera                                                                                                    | 100          |        |                                                              |
|                                                                                                    |                                                                                                    | 1335<br>00<br>194.65<br>194.65                                                                                                    | 100          |        |                                                              |
| Concepto<br>Section of the section of the section of t                                                                                                    |                                                                                                    | 1300<br>000<br>194.65<br>https://www.com/<br>https://www.com/<br>https://wwwww.com/<br>https://wwwwwwwww.com/<br>https://wwwwwwww.com/<br>https://www | ****         | 1      | 10.00<br>1000<br>1000<br>1000<br>1000<br>1000<br>1000<br>100 |
| Correction<br>Correction<br>Marine State<br>Marine State<br>Marine |                                                                                                    | 1935<br>00<br>19445<br>httms                                                                                                    | *200<br>*200 | 1      | 10 mm                                                        |

# 5. Estado de Movimientos

- Seleccionar el mes que desea consultar y presionar el botón CONSULTAR.

- Si el convenio no tiene consumos no se refleja información alguna.

- En la parte inferior de la pantalla se encuentra un botón de TOTALES

- Al dar click se despliega una pantalla con la información de resumen valores.

- La información del Estado de Movimientos podrá extraer en formato Excel dando click en EXPORTAR EXCEL

- Esta información podrá guardar en su PC.

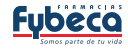

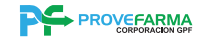

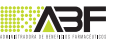

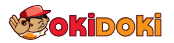

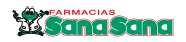

#### **ADMINISTRADOR DE PROCESOS**

| inter an              | and the local division of the local division of the local division | SLOT T                              | HALFS BALLED | COLUMN 1 | PROPERTY OF TAXABLE PARTY.                                                            |
|-----------------------|----------------------------------------------------------------------------------------------------|-------------------------------------|--------------|----------|---------------------------------------------------------------------------------------|
| define (              | COLUMN AND                                                                                                    | white specializes                   | 195          | -        | 1012-0214                                                                             |
|                       |                                                                                                    | COMPANY AND                         | -            |          | 40 A/Tel                                                                              |
| adding.               | 11402 1446                                                                                                    | Substant Automation of States       |              |          | 00.00                                                                                 |
| - 100                 | Canada Line                                                                                                    | AT ANY OWNER.                       |              |          | 10.0 × 10.0                                                                           |
|                       | and the state                                                                                                    | 100.000.000                         |              | - 10     | -                                                                                     |
| -                     | wheelers control                                                                                                    | Roalts on the Arises                |              | - 40     | 10101-014                                                                             |
|                       | 100000.0001                                                                                                    | State of the second second          | 2            |          | 1000 1000                                                                             |
|                       | Probably real of                                                                                                    | - no other states and states in the |              |          | disk spins                                                                            |
| and the               | 10840-011-0                                                                                                    | 1.14.9 0.000                        | -            | 18.48    | (\$10.40714)                                                                          |
|                       |                                                                                                    | A STATE AND A STATE OF              |              | - 22     |                                                                                       |
| -                     | President Married                                                                                                    | parts and particular                | 640          | 40       | 1000                                                                                  |
| ALC: NO.              | Country, Marcola                                                                                                    | the west many                       | 14           |          | 100 P (4714)                                                                          |
| and a second          | Cardia Santa                                                                                                    | COMPANY OF A DECK                   |              |          | 222.222                                                                               |
| and the second second | DEADS THEY                                                                                                    | CIRCLENT BOUND                      |              | 1740     | PE 8 4/201                                                                            |
|                       | - 1486 Putro                                                                                                    | for against different services.     |              |          | 100 million                                                                           |
| and then              | 124114 2083                                                                                                    | No. 812-401-17401                   | 148.         | -        | 10.2 - 2 - 4                                                                          |
|                       | C14756                                                                                                    | Billion and Market                  |              |          | 10.4                                                                                  |
|                       | 10000                                                                                                    | and any other to be the second      |              | - 22 -   | ALC: NOTE: NOTE: NOTE: NOTE: NOTE: NOTE: NOTE: NOT: NOT: NOT: NOT: NOT: NOT: NOT: NOT |
|                       |                                                                                                    |                                     |              |          |                                                                                       |
| _                     |                                                                                                    | AP CONSTRUCTOR Party I              | 100.00.004   | Ewo .    |                                                                                       |
| ACCOUNT.              | 100.00                                                                                                    |                                     |              |          |                                                                                       |
| Contract of           | 100.00                                                                                                    |                                     |              |          |                                                                                       |
| 4.91.7                | 104                                                                                                    |                                     |              |          |                                                                                       |
|                       | -                                                                                                    |                                     |              |          |                                                                                       |
| 1000                  |                                                                                                    |                                     |              |          |                                                                                       |
| Party of              |                                                                                                    |                                     |              |          |                                                                                       |
| C. BERRE              |                                                                                                    |                                     |              |          |                                                                                       |

| (orporación)                                                                                                    |                                                                                                    | Fybeco                                                                                                    |
|----------------------------------------------------------------------------------------------------|----------------------------------------------------------------------------------------------------|----------------------------------------------------------------------------------------------------|
| Non-Andre - Parides Selection                                                                                                    | and the second second s | ands, and famous provad in to and a regress                                                                                                    |
| Intere controlling                                                                                                    | 1.004                                                                                                    |                                                                                                    |
| Calefornia Preside Secolar                                                                                                    | (Auro)                                                                                                    | CORCON/1001                                                                                                    |
| COMPANY NOT THE OWNER.                                                                                                    | theorem 1                                                                                                    | PURSUAN OTHER CREAT                                                                                                    |
| Annual little in factories                                                                                                    | Divel:                                                                                                    | (ACT)-(                                                                                                    |
| Non-Landstown                                                                                                    | Catuloiwe                                                                                                    | UNA CONTRACTOR OF CONTRACTOR OF CONTRACTOR O |
| Averal Talan                                                                                                    | NACTOR .                                                                                                    | 598                                                                                                    |
| Inclusion in the American                                                                                                    | Hitri (titadar                                                                                                    | 253                                                                                                    |
| Tablet 14 Pathold                                                                                                    | Water Disservation                                                                                                    | (34632                                                                                                    |
| lines or burnering                                                                                                    | Aparta de Ceciliu                                                                                                    | Tantia Iami 1048 Yahibando                                                                                                    |
| Contraction of the local division of the local division of the loc | Accession into Information                                                                                                    | INTRODUCT REVER DETERMINED OF STREET                                                                                                    |

- Recordar que los pagos realizados con cheque se debe girar a nombre de ABEFARM S.A ABF, si sus pagos los realiza vía transferencia o depósito bancario debe notificar al correo pagosempresarial@abefarm.com para la aplicación de su pago.

#### 6. Salir

- Al presionar Salir finaliza la sesión del usuario ingresado y regresa al "HOME" del Portal.

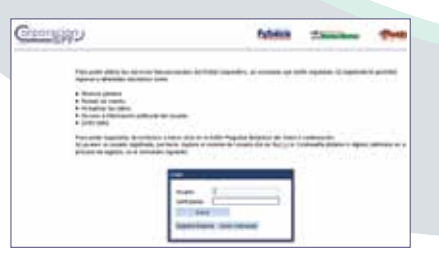

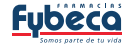

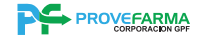

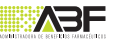

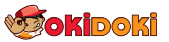

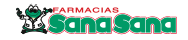